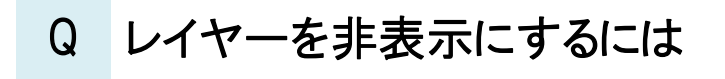

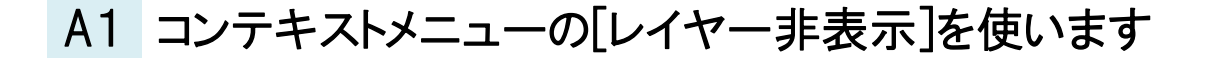

## A2 [レイヤー一覧]で表示の設定を切り替えます

## A3 [レイヤーパネル]で表示の設定を切り替えます

「非表示」とは、要素は削除せずに、画面上で見えなくなる状態の事です。また、非表示にする範囲は「図面全体」「レイ アウトグループ」「レイアウト」「ビュー」の単位で行うことができます。

▼A1 コンテキストメニューの[レイヤー非表示]を使う

非表示にしたいレイヤーの要素を選択し、コンテキストメニューの[その他]-[レイヤー非表示]を選択します。

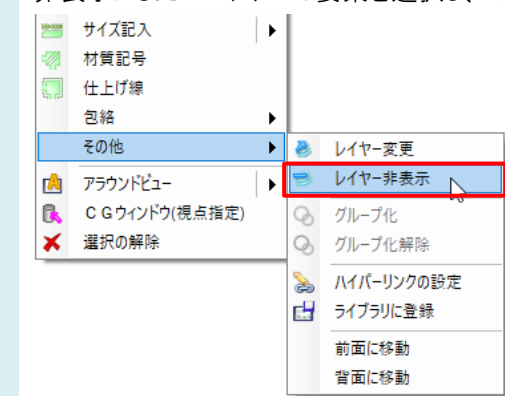

1

2 [レイヤー非表示]ダイアログが表示され、要素指定をした要素のレイヤー名が表示されます。

[対象]で、レイヤーを非表示にする対象を選択します。[現在のレイアウト]を選択すると、開かれているレイアウト内の全てのビューで指定要素のレイヤーが非表示になります。[現在のビュー]を選択すると、要素指定したビューのみで指定要素のレイヤーが非表示となります。

|          | 索が属するト記のレー  | (ヤーを非表示に) | します。   |  |
|----------|-------------|-----------|--------|--|
| 山床       |             |           |        |  |
|          |             |           |        |  |
|          |             |           |        |  |
|          |             |           |        |  |
|          |             |           |        |  |
|          |             |           |        |  |
|          |             |           |        |  |
| ※非表示にしたレ | イヤーを表示する場合  | 合は、レイヤー一覧 | で行います。 |  |
| 対象       |             |           |        |  |
| ● 現在のレイア | ウト(平面図)     |           |        |  |
| <u> </u> | (STZ # 191) |           |        |  |

▼A2 [レイヤー一覧]で表示の設定を切り替える

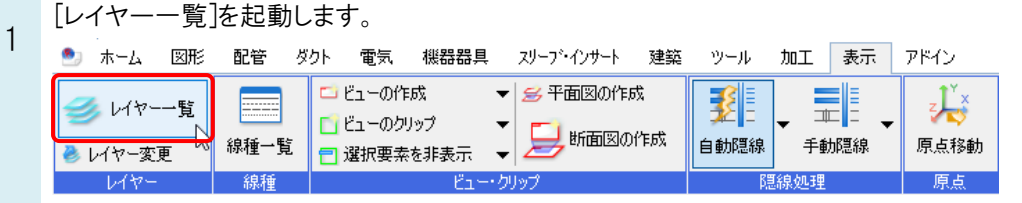

非表示に変更する要素を選択した状態で[レイヤー一覧]を開くと、選択した要素のレイヤーが選択された状態で 表示されます。

| 0 | 「表示・検索・印刷・塗り対象                                         | 選択.        | エリフ         | ア」でレイヤ・                    | ーを非表示に | する対象を                     | 選択します。                               |
|---|--------------------------------------------------------|------------|-------------|----------------------------|--------|---------------------------|--------------------------------------|
| Ζ | レイヤー一覧                                                 |            |             |                            |        | -                         | - 🗆 🗙                                |
|   | ● 全体<br>白-□ レイアウトブルーブ1<br>白-□ 平面図<br>└-□ 平面図 1/50 (平面) | ≇ \$\$<br> | 空調          | 設備<br>衛生 電気<br>王 曰         | 愛 グループ | ■<br>■ 要素のない1<br>■ 要素のない5 | サムネイル表示 ▼<br>ノイヤーは表示しない<br>2回アは表示しない |
|   | ● □ 4方向図<br>● □ 平面全体図 <b></b> 表示 検済                    | た 印刷       | 塗り          | レイヤー名                      |        | 区分                        | 用途 ^                                 |
|   | 表示·検索·印刷·塗                                             | J          |             | 扉<br>材質記号                  |        | 建築建築                      |                                      |
|   | 対象選択エリア                                                | *          |             | 柱 梁                        |        | 建築建築                      |                                      |
|   | 商易制御(区分)                                               | *          |             | 点使日<br>窓<br>認見は風(時)        |        | 建築建築                      |                                      |
|   | ⑦ 乙 → □ 汎用 ⑦ 乙 → □ 建築                                  | *          |             | 軽重鉄骨(壁)<br>軽量鉄骨(天井)<br>通り芝 |        | 建築建築                      |                                      |
|   |                                                        | *          |             | 通り心<br>鉄骨柱<br>鉄母初          |        | 建築建築                      | ,                                    |
|   |                                                        | の作成        | <b>×</b> 削隊 |                            | 選携     | ペーマー<br>Rしたレイヤーを画面上で      | ><br>・<br>要素選択する <b>②</b>            |
|   | きん 3 🗟 電気 グループの                                        | )編集        | 設定          |                            | L      | OK                        | キャンセル                                |

3 非表示にするレイヤーを選択し、レイヤー名、またはレイヤーグループの左側にある表示のアイコンをクリックし、非 表示のアイコンに切り替えます。

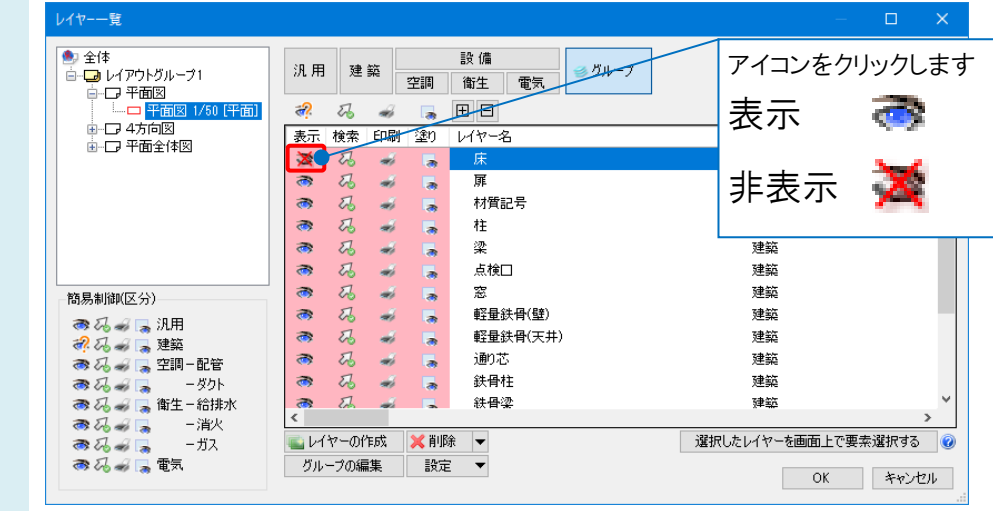

## ●補足説明

Ctrl キーを押しながら指定すると、複数のレイヤーを指定できます。 また、Shift キーを押しながら指定すると、連続してレイヤーを指定できます。

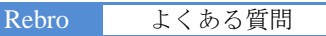

## ▼A3 [レイヤーパネル]で表示の設定を切り替える [レイヤーパネル]を開きます。 1 🍨 ホーム 図形 配管 ダクト 電気 機器器具 スリーブ・インサート 建築 ツール 加工 表示 アドイン ●動隠線 手動隠線 □ □ □ □ □ □ 🗂 ビューの作成 ▼ 😹 平面図の作成 ロパネル • Ľ 🥩 レイヤー→覧 A □ プロパティ 原点移動 アラウンド ▼ 扱 カレントビューからCG 🌏 レイヤー変更 1 LIY-線種 B買給息のLT里 原占 レイヤ Pas \_\_\_\_\_\_ 🖾 ライブラリ 일 検索 💳 系統管理 💡 干渉検査 =|シミュレーション 🧭 HVACメジャー Q X-L

2 非表示にする対象とレイヤーを選択し、レイヤー名、またはレイヤーグループの左側にある表示のアイコンをクリックし、非表示のアイコンに切り替えます。

|        | 🗆 現          | 在のビュ | - • •   | 🥑 レイヤー一覧   |          |     |
|--------|--------------|------|---------|------------|----------|-----|
| -      | グループ         | 9    | ✓ すべて   |            | ~        |     |
| イオ     | ÷.           | Z    | $\pm$   | $\searrow$ |          |     |
| ×      | 表示           | 検索   | レイヤー名   |            | レイヤーを非表示 | にする |
| -1     | 3            | 22   | 🗉 🥩 汎用  |            | 対象を選択します | 0   |
| 迷      | <del>.</del> | 22   | 🖯 🥩 建築  |            |          |     |
| 部      | 3            | 23   | 🔲 フーチング |            | 0        |     |
| 増      | 3            | 23   | ■ 仕上げ線  |            | 0        |     |
| TO I   | 3            | 23   | 🔲 壁     |            | 0        |     |
| -<br>* | 3            | 53   | ■ 天井    |            | 0        |     |
| 洲      | 3            | 53   | 🔲 屋根    |            | 0        |     |
| _      | ×            | 53   | ■床      |            | 0        |     |
|        | 3            | 23   | 耳       |            | 0        |     |